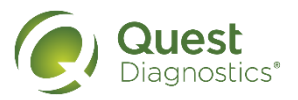

## How to complete a screening using a Physician Results Form

- Visit <u>My.QuestForHealth.com</u>
- If you've already established an account, use the Log In area to enter your username and password and select the green Log In button
  - If you've forgotten your login information, use the **password** link to reset your password or the **username** link to retrieve your username
- If you've never registered on the site to establish an account, use the Create Account area
- · After logging in or registering, you will be taken to the dashboard

| Quest                                                                                                    | Hello, Sample Participa                        |
|----------------------------------------------------------------------------------------------------|------------------------------------------------|
| Diagnostics*                                                                                                 | Schedule an Appointment My Account Contact Log |
| Why You Should Participate                                                                                   |                                                |
| Completing a screening gives you the knowledge you need to identify yo<br>and transform your health.         | our health risks                               |
| Wellness Screening<br>To get started, select an appointment method below.                                    |                                                |
| Patient Service Center At an Event                                                                           |                                                |
| Schedule a screening at a nearby Quest Diagnostics location. Attend a wellness event a<br>your organization. | at work or a location designated by            |
| Schedule a Screening  Make an Appointment                                                                    |                                                |
| Physician Results Form Self-collection                                                                       | n 🔈                                            |
| Download a form that your health provider completes with<br>your recent test results                         | lection                                        |
| Order Form                                                                                                   |                                                |

Please note: these screenshots are based on common browser resolution; actual screens may vary due to responsive design. If you are viewing on a tablet or smartphone, the images may look different.

 To complete your screening using a Physician Results Form, in the Wellness Screening section, under Physician Results Form, select the Order Form button

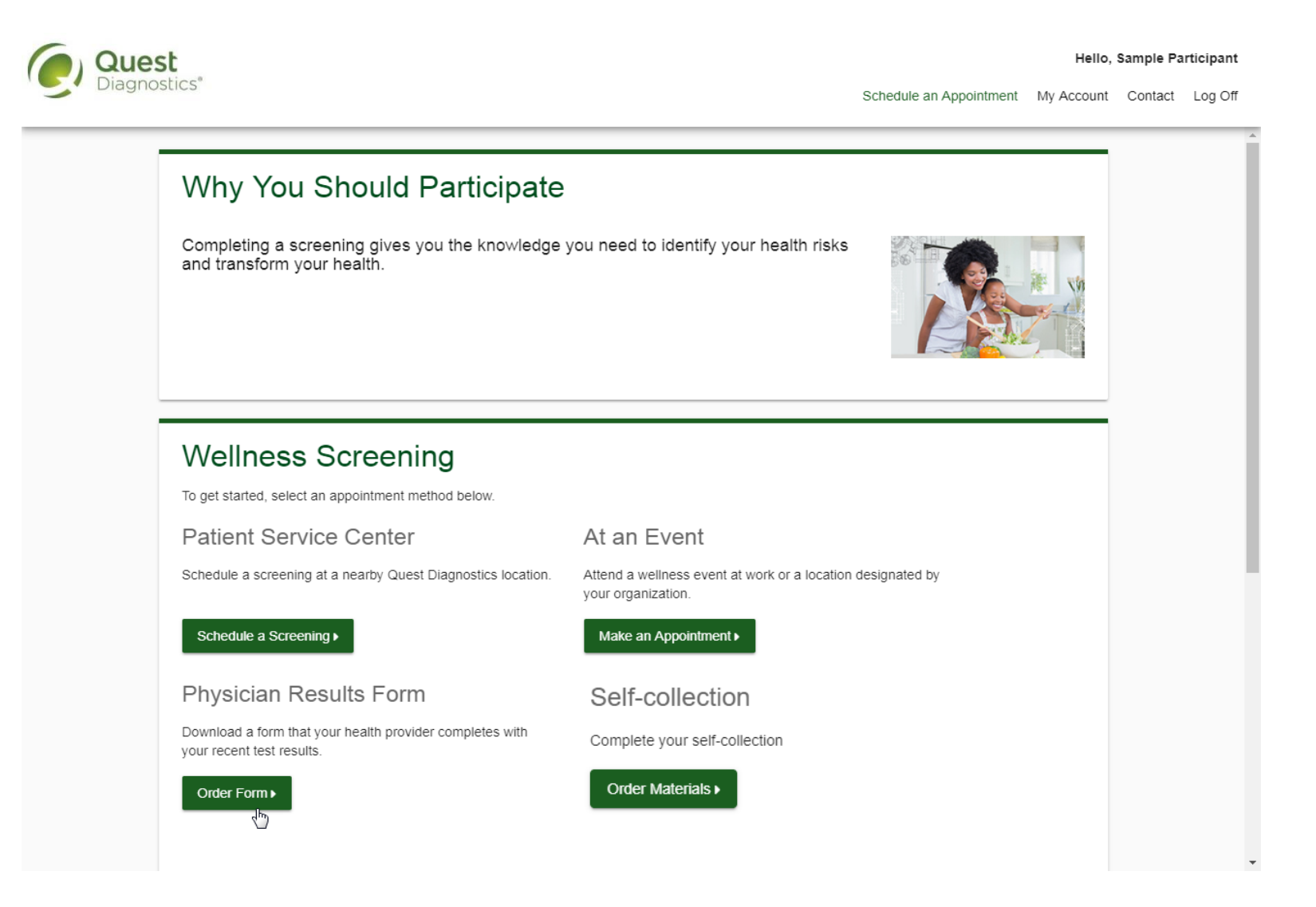

- · After arriving on the confirmation page, you can select the green Download Form button to download and print your personalized form
  - · Verify that all of your personalized information included in the form is accurate and have your physician complete the form
  - Please note the range of dates when the test must be completed and the deadline to return the form
- Select the green Back to Dashboard link to return to your dashboard

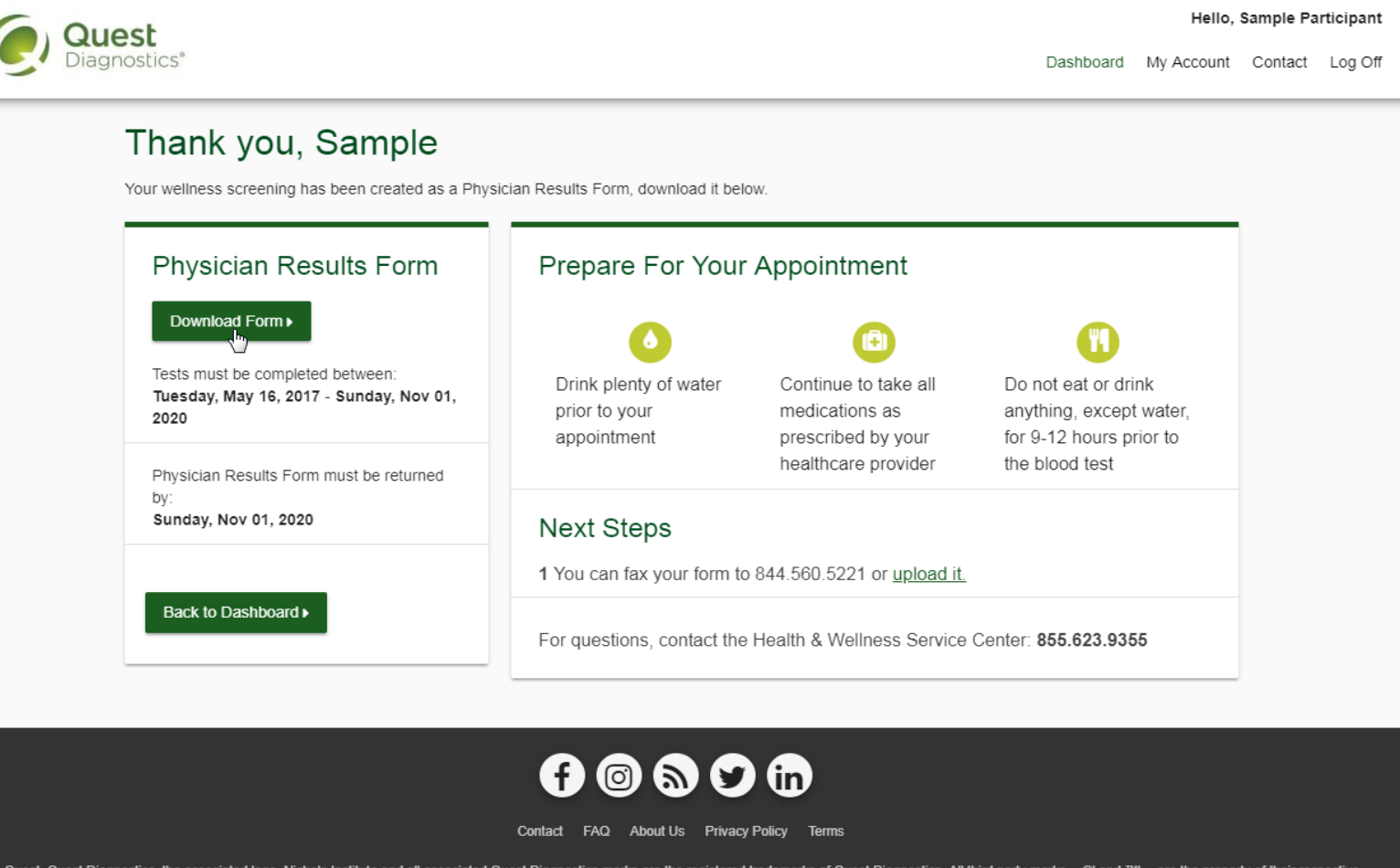

Quest, Quest Diagnostics, the associated logo, Nichols Institute and all associated Quest Diagnostics marks are the registered trademarks of Quest Diagnostics. All third party marks— @' and ™— are the property of their respective owners. © 2000-2018 Quest Diagnostics Incorporated. All rights reserved.
<a href="https://www.com/listingtoinstation-listingtoinstation-listingtoin-listingtoinstation-listingtoin-listingtoin-listin

- After your doctor completes the form, there are two options for submitting the form to Quest Diagnostics:
- You may fax the completed form to the fax number indicated on the form, or
- You may submit your completed form to Quest Diagnostics electronically using the Upload Form button on the dashboard
- If there is no upload button on your dashboard, your employer requires that you fax in your form by following the instructions on the form

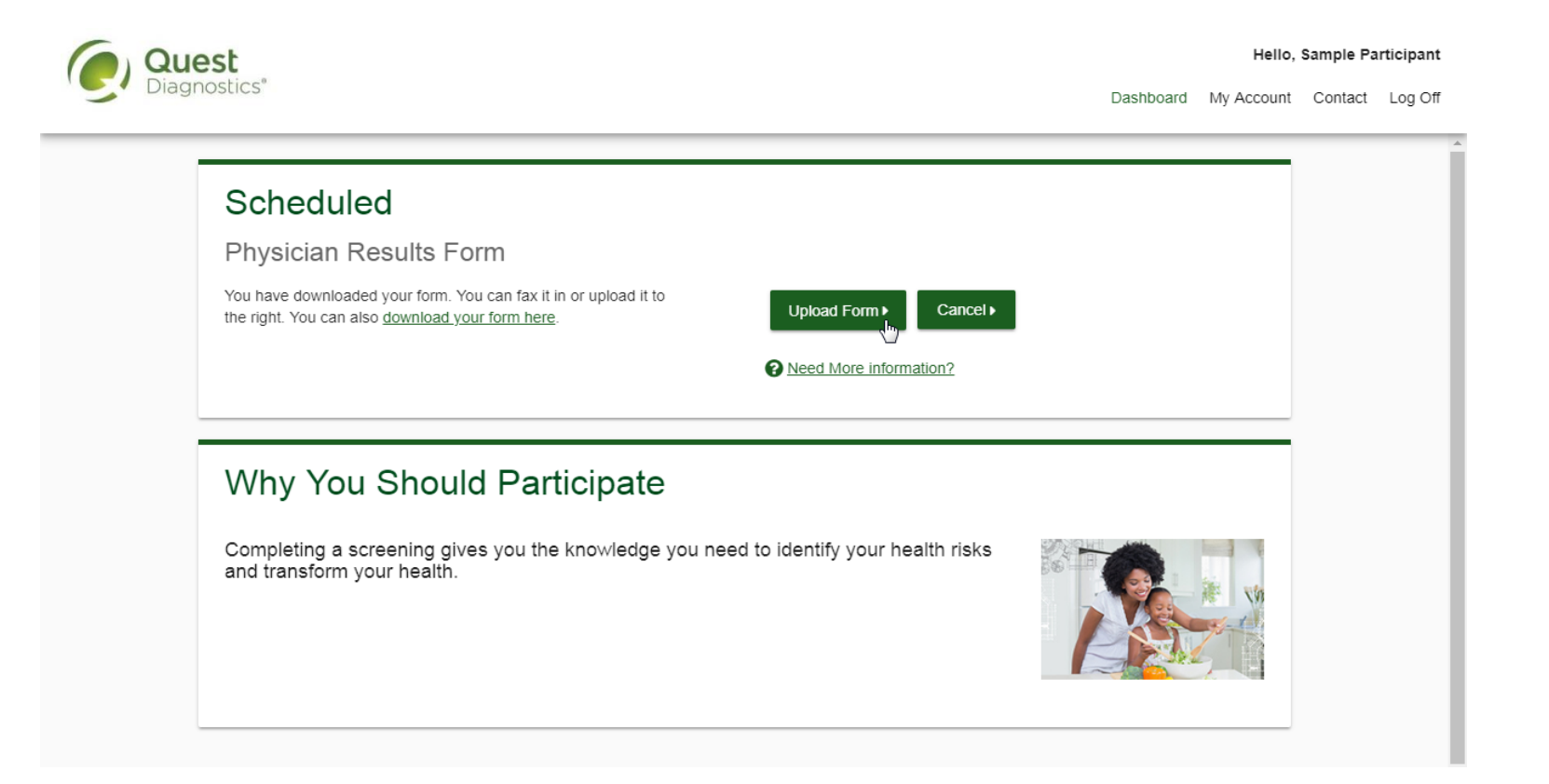

- After selecting the Upload Form button on the dashboard, browse your computer for the completed Physician Results Form
- You will then arrive at the screen below (if you upload the incorrect file, you can browse your computer again by selecting the green **Change Form** button)
- In the Input Your Results section, validate your form by entering the measurements shown on your form

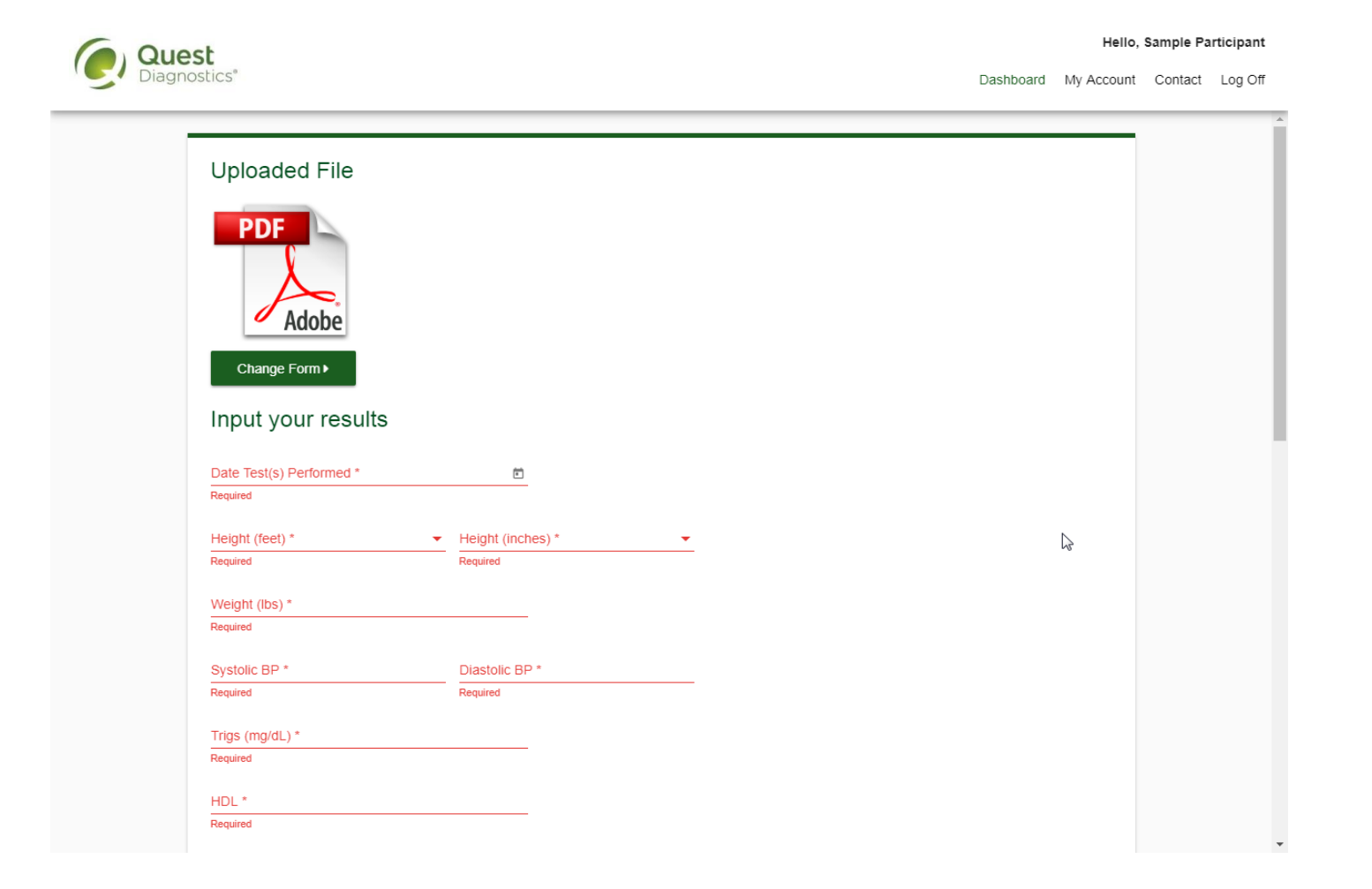

- After filling in all required information, select the green **Submit** button
- You will receive an email as notification whether your form has been processed, or rejected for any reason

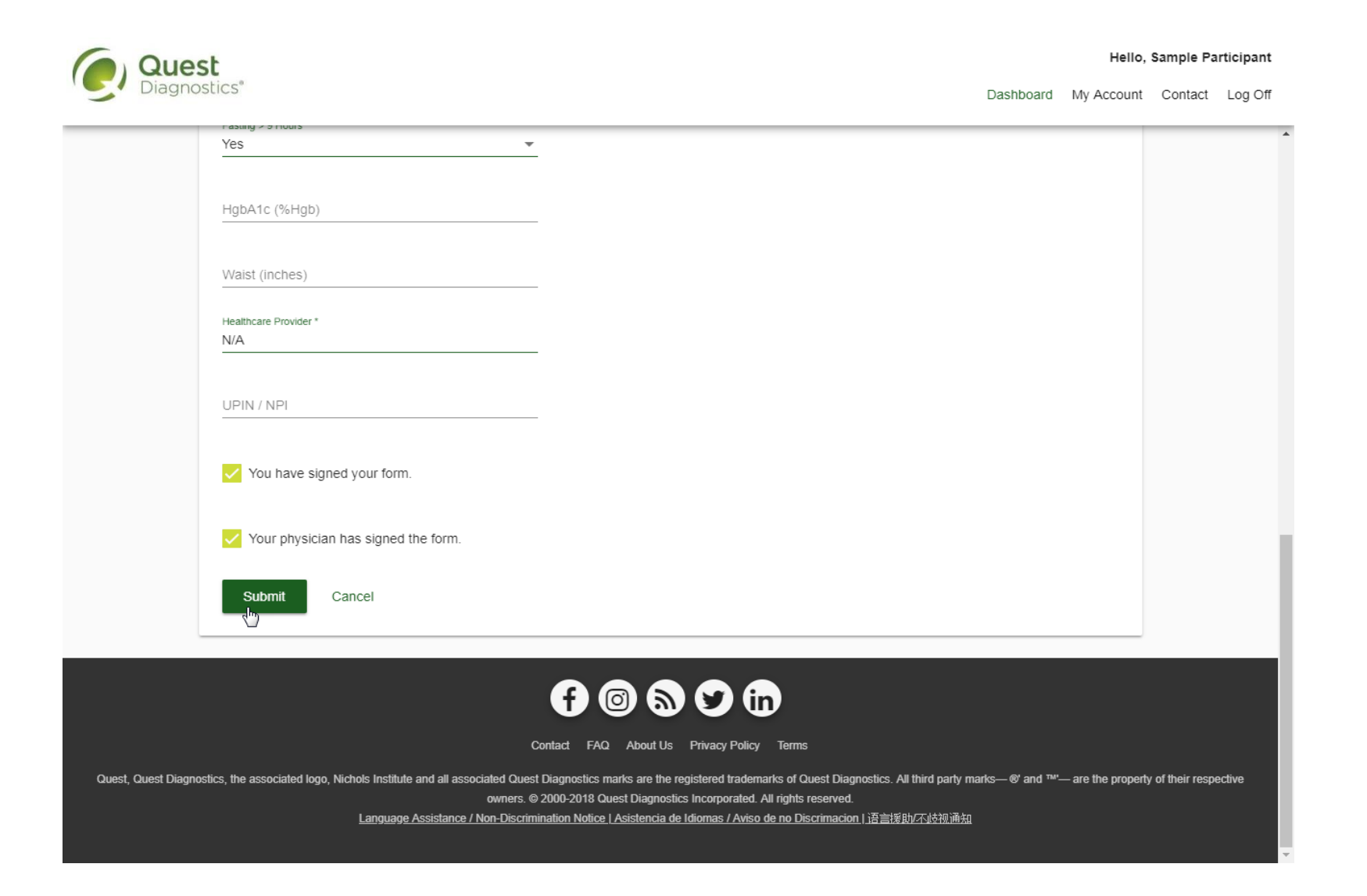